## Lampiran 2

Struktur Kelompok Kerja (Pokja) Pengelola IR-ISI Surakarta

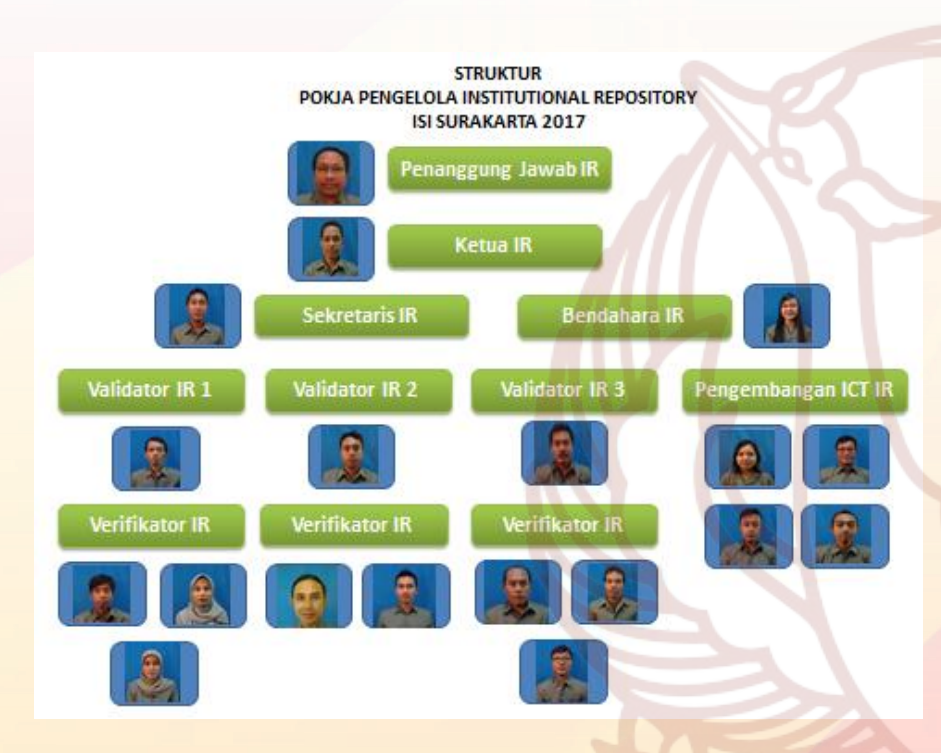

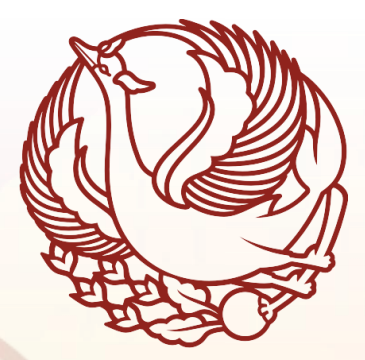

PANDUAN INSTITUTIONAL REPOSITORY INSTITUT SENI INDONESIA SURAKARTA

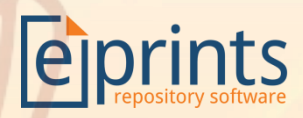

http://repository.isi-ska.ac.id

Penyusun : Dr. Drs. Guntur, M.Hum. Nyono, S.Sos. Ade Hidayat Santoso, A.Md.

> Editor : Nyono, S.Sos.

> > © 2017

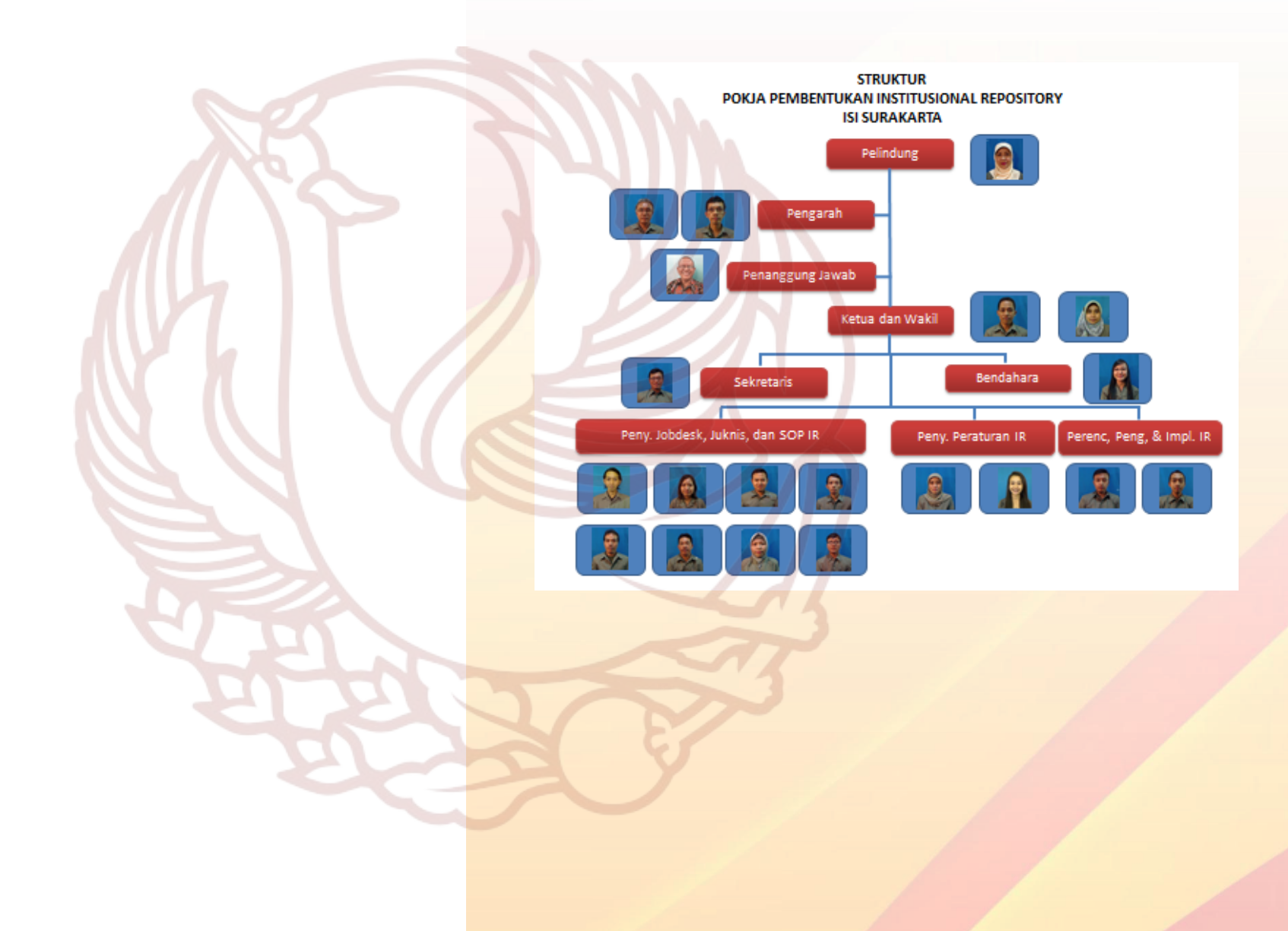

• Untuk mengunduh file data karya, silahkan klik tautan "Download(ukuran file)" yang terletak di bawah judul karya.

#### Alas and Gunung: Their Representation in the Javanese Traditional Batik

Guntur, Guntur Alas and Gunung: Their Representation in the Javanese Traditional Batik. Journal of Arts and Design Studies, 27. pp. 38-51. ISSN ISSN 2224-6061 (Paper) ISSN 2225-059X (Online)

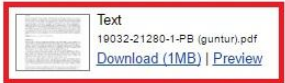

#### Official url: http://www.iiste.org/Journals/index.php/ADS/index

#### Abstract

Alas-alasan is one of the traditional Javanese batik motifs. Motifs that represent the phenomena of alas (forest) and gunung (mount) are not only belonging to the royal palace batik vocabulary, but also to the one found outside the palace. For the Javanese, alas and gunung are two important sites. In the Javanese political phenomena, alas is where the forerunner of establishment Javanese palace. At the same time, it is believed that gunung is the center of cosmic balance, as the nail of the world. That is why alas becomes an inspiration of aesthetic creation whose expression can be found in a variety of artifacts by using a variety of media. In addition to

## SAMBUTAN REKTOR

## Assalamu'alaikum Wr. Wb.

Puji syukur senantiasa kita panjatkan kehadirat Allah SWT, Tuhan Yang Maha Esa, atas berkat rahmat dan hidayah-Nya kepada kita semua sehingga Buku Pedoman *Institutional Repository* Institut Seni Indonesia Surakarta dapat diselesaikan.

*Institutional Repository* Institut Seni Indonesia (IR-ISI) Surakarta adalah sebuah keniscayaan dalam era teknologi informasi dan komunikasi seperti sekarang ini. Suatu fenomena di mana teknologi telah menisbikan ruang dan waktu dalam praktik komunikasi dari satu individu ke individu lain, dari satu komunitas ke komunitas lain, dari satu lembaga ke lembaga lain, dari satu bangsa ke bangsa lain, dan dari satu negara ke negara lain.

Dalam era yang seperti itu ISI Surakarta dituntut berperan aktif dan konstruktif dalam mengkomunikasikan segala potensi yang dimiliki seluruh sivitas akademika baik karya ilmiah maupun karya seni kepada publik. IR-ISI Surakarta adalah wahana di mana modal intelektual dan artistik seluruh sivitas akademika diakselerasikan, dipromosikan, dan dipublikasikan ke ruang publik secara online. Dengan demikian IR-ISI Surakarta juga dapat dipandang sebagai manifestasi akuntabilitas artistik dan akademik yang sekaligus dapat diakses oleh publik baik dalam komunitas akademik maupun komunitas lain.

IR-ISI Surakarta yang dikelola oleh UPT Perpustakaan ISI Surakarta ini dilandasi oleh Visi sebagai "Jendela Dunia Kreativitas dan Keilmuan Seni". Guna mewujudkan Visi tersebut IR-ISI Surakarta mengembang Misi: 1) Memupuk produktivitas dan kualitas karya seni dan karya ilmiah dosen, mahasiswa, dan tenaga kependidikan ISI Surakarta; 2) Menyediakan wahana publikasi hasil kreativitas dan keilmuan bagi dosen, mahasiswa, dan tenaga kependidikan ISI Surakarta di ruang publik; 3) Mendiseminasikan dan mensosialisasikan hasil kreativitas dan keilmuan seni dosen, mahasiswa, dan tenaga kependidikan ISI Surakarta. Misi tersebut ditujukan untuk: 1) Digitalisasi hasil karya seni dan karya ilmiah dosen, mahasiswa, dan tenaga kependidikan ISI Surakarta; 2) Menyediakan informasi digital hasil kreativitas dan keilmuan seni dosen, mahasiswa, dan tenaga kependidikan ISI Surakarta kepada masyarakat akademik dan umum; 3) Mempermudah akses informasi bagi dosen, mahasiswa, dan tenaga kependidikan ISI Surakarta; dan 4) Mempromosikan kompetensi dan profesionalitas dosen, mahasiswa, dan tenaga kependidikan ISI Surakarta. Adapun IR-ISI Surakarta memiliki sasaran: 1) Dosen, Mahasiswa, dan tenaga kependidikan ISI Surakarta; 2) Masyarakat akademik di tingkat lokal, nasional, dan internasional; 3) Masyarakat umum di tingkat lokal, nasional, dan internasional.

Secara khusus substansi IR-ISI Surakarta meliputi dua hal pokok, yakni: 1) *Academic Institutional Repository* dan *Artistic Institutional Repository. Academic Institutional Repository* terdiri dari: 1) Hasil Penelitian Dosen, Mahasiswa, dan tenaga kependidikan; 2) Buku Teks, Monografi, Referensi, Skripsi/TA, Tesis, Disertasi; 3) Artikel Ilmiah Dosen, Mahasiswa, dan tenaga kependidikan; dan 4) Artikel Populer Dosen, Mahasiswa, dan tenaga kependidikan. Sedangkan *Artistic Institutional Repository* terdiri dari: 1) Karya Seni Pertunjukan Dosen, Mahasiswa, dan tenaga kependidikan; 2) Karya Seni Rupa, Desain, Media Rekam Dosen, Mahasiswa, dan tenaga kependidikan.

Melalui dua substansi sajian tersebut, yakni kreativitas dan keilmuan seni, IR-ISI Surakarta diharapkan dapat memberi layanan informasi akademik dan artistik kepada publik baik domestik, nasional, maupun internasional.

### detail akan tampil sesaat setelah judul di klik

#### Alas and Gunung: Their Representation in the Javanese Traditional Batik

Guntur, Guntur Alas and Gunung: Their Representation in the Javanese Traditional Batik. Journal of Arts and Design Studies, 27. pp. 38-51. ISSN ISSN 2224-6061 (Paper) ISSN 2225-059X (Online)

Text 19032-21280-1-PB (guntur).pdf Download (1MB) | Preview

Official url: http://www.iiste.org/Journals/index.php/ADS/index

#### Abstract

Alas-alasan is one of the traditional Javanese batik motifs. Motifs that represent the phenomena of alas (forest) and gunung (mount) are not only belonging to the royal palace batik vocabulary, but also to the one found outside the palace. For the Javanese, alas and gunung are two important sites. In the Javanese political phenomena, alas is where the forerunner of establishment Javanese palace. At the same time, it is believed that gunung is the center of cosmic balance, as the nail of the world. That is why alas becomes an inspiration of aesthetic creation whose expression can be found in a variety of artifacts by using a variety of media. In addition to representing the alas, Alas-alasan motifs are also understood as representation of gunung in which various types of animals are depicted in it. This is understandable, because the alas is mostly located in gunung and hill areas as habitat for various wildlife. Among various existing types of ornamental motifs, representation of alas in the traditional Javanese batik motif known as Alas-alasan shows different depiction techniques. In addition, among Alas-alasan motif in the traditional Javanese batik at different regions, there is a different delineation as well. Keyword. Alas, gunung, Alas-alasan, motif, batik, Java

 Type:
 Article

 Not controling keyword:
 Alas, gunung, Alas-alasan , motif, batik, Java

 Subject:
 <u>A ISI Surakarta > Batik</u>

 Divisions:
 <u>Faculty of Fine Art and Design > School of Batik</u>

 User deposit:
 Jurnal ISI Surakarta

 Datestamp:
 10 Feb 2016 02:45

 Last mod:
 10 Feb 2016 02:45

- d. Mengunduh file data sebuah karya
  - Untuk melihat file yang akan diunduh, klik tautan "Preview" yang terletak di bawah judul karya.

CLOSE X

 Untuk mempermudah dalam pencarian, sebaiknya gunakan fasilitas pencarian mudah dengan cara klik tautan "Click here for a simple search"

## Click here for a simple search.

 Masukan data (bisa berupa nama creator, judul, subyek, maupun divisi dari karya yang akan dicari tersebut) di kotak pencarian kemudian klik tombol "Search" untuk memulai proses pencarian.

### Simple search

Search

- c. Membaca detail data sebuah karya
  - Setelah proses pencarian data koleksi selesai, data yang dicari akan tampil di laman repositori. Untuk melihat detail datanya silahkan klik judul karya tersebut.

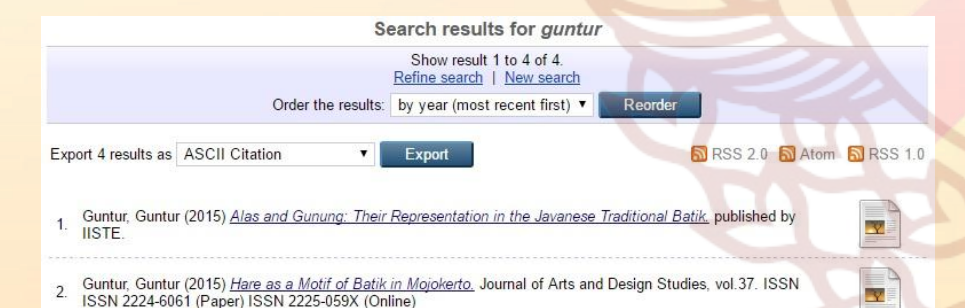

Melalui forum ini saya menyampaikan terimakasih dan penghargaan yang setinggi-tingginya terhadap semua pihak di lingkungan ISI Surakarta yang telah bergandeng-tangan, bahumembahu, bergotong-royong, dan bekerja keras sehingga Buku Pedoman IR-ISI Surakarta telah terbit.

Saya berharap semoga Buku Pedoman ini dapat digunakan sebagai acuan dan pedoman dalam mempublikasikan setiap karya ilmiah dan karya seni dosen, mahasiswa, dan tenaga kependidikan ISI Surakarta.

Wassalamu'alaikum Wr. Wb.

Surakarta, 3 Nopember 2017 Rektor

ttd.

Dr. Drs. Guntur, M.Hum.

## DAFTAR ISI

iii

vi

## SAMBUTAN REKTOR DAFTAR ISI

| A. | PENDAHULUAN                                    | 1   |
|----|------------------------------------------------|-----|
| B. | DASAR HUKUM INSTITUTIONAL REPOSITORY           | 2   |
|    | INSTITUT SENI INDONESIA SURAKARTA              |     |
| C. | VISI, MISI, TUJUAN, DAN MANFAAT                | 4   |
|    | INSTITUTIONAL REPOSITORY INSTITUT SENI         |     |
|    | INDONESIA SURAKARTA                            |     |
|    | 1. Visi                                        | 4   |
|    | 2. Misi                                        | 4   |
|    | 3. Tujuan                                      | 4   |
|    | 4. Manfaat                                     | 5   |
| D. | RUANG LINGKUP INSTITUTIONAL REPOSITORY         | 6   |
|    | INSTITUT SENI INDONESIA SURAKARTA              |     |
|    | 1. Karya Ilmiah                                | 6   |
|    | 2. Karya Seni                                  | 6   |
| E. | KRITERIA DOKUMEN KONTEN DIGITAL                | 6   |
|    | INSTITUTIONAL REPOSITORY INSTITUT SENI         |     |
|    | INDONESIA SURAKARTA                            |     |
|    | 1. Karakteristik Konten Digital IR             | 6   |
|    | 2. Sistematika Publikasi Konten Digital IR     | - 7 |
| F. | STANDAR OPERASIONAL PROSEDUR (SOP)             | 8   |
|    | INSTITUTIONAL REPOSITORY INSTITUT SENI         |     |
|    | INDONESIA SURAKARTA                            |     |
|    | 1. Pengertian Umum                             | 8   |
|    | 2. Kebijakan Umum                              | 9   |
|    | 3. Prosedur dalam Institutional Repository ISI | 9   |
|    | Surakarta                                      |     |
|    | 3.1. SOP bagi Kontributor                      | 10  |
|    | 3.2. SOP bagi Verifikator                      | 12  |
|    |                                                |     |

- Mengakses laman Institutional Repository di <u>http://repository.isi-ska.ac.id</u>
- Klik tombol "Latest Addition"

Latest Additions

View items added to the repository in the past week.

• Data koleksi unggahan karya tujuh (7) hari terakhir akan tampil di laman utama repositori.

b. Mencari data koleksi karya

- Mengakses laman Institutional Repository di <u>http://repository.isi-ska.ac.id</u>
- Klik tombol "Search Repository"

### Search Repository

Search the repository using a full range of fields. Use the search field at the top of the page for a quick search.

• Pilih dan masukkan kriteria data repositori yang akan anda cari kemudian klik tombol "Search" untuk memulai pencarian data.

Advanced Search

Don't panic! Just leave the fields you don't want to search blank. Click here for a simple search.

|                         |                                                                                              |                                                                                                    | Search                                                                                                    | Reset the form |   |   |
|-------------------------|----------------------------------------------------------------------------------------------|----------------------------------------------------------------------------------------------------|----------------------------------------------------------------------------------------------------|----------------|---|---|
| Documents:              | all of                                                                                       | •                                                                                                    |                                                                                                    |                |   | 2 |
| Title:                  | all of                                                                                       | •                                                                                                    |                                                                                                    |                |   | ? |
| Name:                   | all of                                                                                       | •                                                                                                    |                                                                                                    |                |   | ? |
| Abstract:               | all of                                                                                       | •                                                                                                    |                                                                                                    |                |   | ? |
| Date:                   |                                                                                              |                                                                                                    |                                                                                                    |                |   | ? |
| Not controling keyword: | all of                                                                                       | •                                                                                                    |                                                                                                    |                |   | ? |
| Subject:                | 1. ISI 3<br>Bati<br>Des<br>Des<br>Etn<br>Kari<br>Kari<br>Kriy<br>Ped<br>Pen<br>Sen<br>Any of | Sura<br>k<br>ain I<br>ain I<br>omus<br>ograf<br>awita<br>s da<br>a Se<br>alan<br>cipta<br>i Ru<br>f the | karta<br>nterior<br>çimunikasi Visual<br>çin<br>n<br>nı<br>nı<br>gan<br>gan<br>gan dan Pengkajian :<br>pa Murni<br>se ▼ | ıl<br>Seni     | * | 2 |

 Detail keterangan mengenai karya yang diunggah akan tampil di kotak isian data. Untuk memproses validasi karya, pilih pilihan "Pass" pada pilihan "Validation" dan isikan juga keterangan di kotak "Validation Notes" yang berupa keterangan tentang proses validasi karya tersebut. Klik tombol "Proses" untuk mengakhiri proses validasi.

#### Unggah Karya Ilmiah Dosen

| Туре             | Teaching/Resource •                                                 |
|------------------|---------------------------------------------------------------------|
| File             | Choose File No file chosen                                          |
| Eksternal Link   | http://sipadu.isi-ska.ac.id/admin/pengumuman/file_14.08.08%2017_02_ |
| Title            | Seni Media Konversi                                                 |
| Abstract         | Seni Media Konversi                                                 |
| Creator          | Drs. Sumedi Santoso                                                 |
| Corp. Creators   | · · · · · · · · · · · · · · · · · · ·                               |
| Contributors     | · ·                                                                 |
| Status           | Published •                                                         |
| Year             | 2016                                                                |
| Publiser         |                                                                     |
| Notes            |                                                                     |
| Aggrement        | Bersedia dipublikasikan Full-Text                                   |
|                  |                                                                     |
| Validation       | Pass V                                                              |
| Validation Notes | sudah tampil di repo                                                |
|                  |                                                                     |
|                  |                                                                     |
|                  | Proses                                                              |

|     |      | 3.3.  | SOP bagi Validator                      | 12 |
|-----|------|-------|-----------------------------------------|----|
|     |      | 3.4.  | SOP bagi Sivitas Akademika/Stakeholder/ | 13 |
|     |      |       | Masyarakat                              |    |
|     | 4.   | Larar | ngan dalam Institutional Repository ISI | 13 |
|     |      | Sural | karta                                   |    |
| G.  | PET  | UNJU  | IK TEKNIS INSTITUTIONAL REPOSITORY      | 14 |
|     | INS  | TITUT | I SENI INDONESIA SURAKARTA              |    |
|     | 1.   | Petur | njuk bagi Kontributor                   | 15 |
|     |      | 1.1.  | Petunjuk Unggah Karya Ilmiah, Karya     | 15 |
|     |      |       | Seni, dan Karya Lainnya                 |    |
|     | 2.   | Petur | njuk bagi Verifikator                   | 21 |
|     |      | 2.1.  | Petunjuk Verifikasi Karya Ilmiah, Karya | 21 |
|     |      |       | Seni, dan Karya Lainnya                 |    |
|     | 3.   | Petur | njuk bagi Validator                     | 26 |
|     |      | 3.1.  | Petunjuk Validasi Karya Ilmiah, Karya   | 26 |
|     |      |       | Seni, dan Karya Lainnya                 |    |
|     | 4.   | Petur | njuk bagi Pengguna                      | 30 |
|     |      | 4.1.  | Petunjuk bagi Umum, Sivitas Akademika   | 30 |
|     |      |       | dan Tenaga Kependidikan                 |    |
| LAN | 1PIR | AN    |                                         | 35 |
|     |      |       |                                         |    |

- 4. Petunjuk bagi Pengguna
  - 4.1. Petunjuk bagi Umum, Sivitas Akademika dan Tenaga Kependidikan
    - a. Mencari data unggah karya terbaru

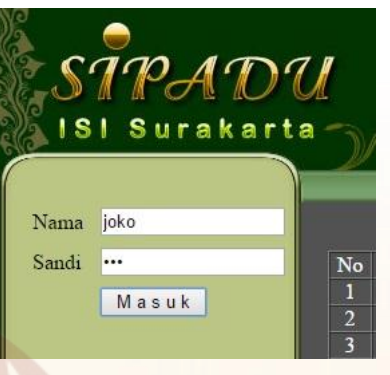

Pilih "Tahun" dan "Program Studi" kemudian klik tombol "Lanjut>>"

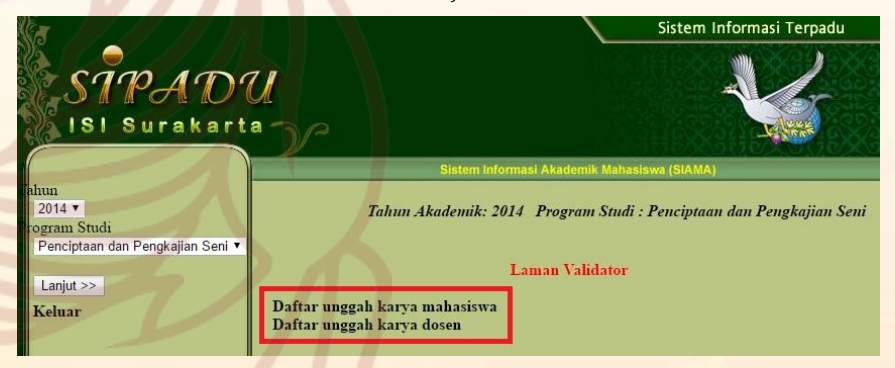

Klik tautan "Daftar unggah karya dosen"

• Untuk memvalidasi karya, klik tombol "Validasi" di kotak daftar karya

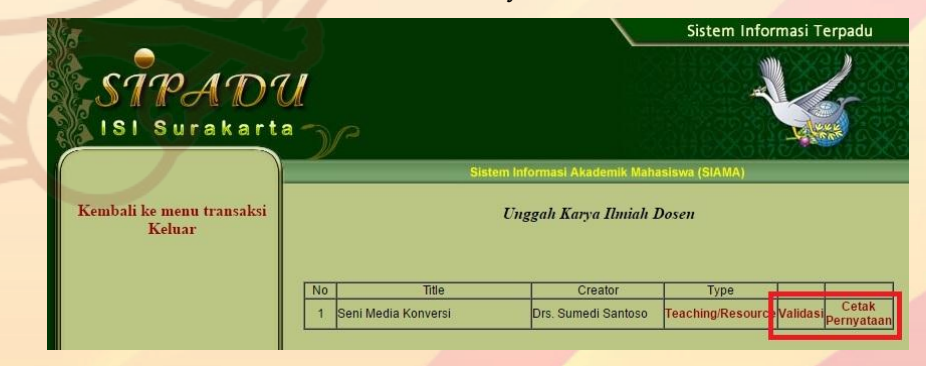

 Detail keterangan mengenai karya yang diunggah akan tampil di kotak isian data. Untuk memproses validasi karya, pilih pilihan "Pass" pada pilihan "Validation" dan isikan juga keterangan di kotak "Validation Notes" yang berupa keterangan tentang proses validasi karya tersebut. Klik tombol "Proses" untuk mengakhiri proses validasi.

#### Unggah Karya Ilmiah Mahasiswa

| Туре             | Artefact •                                                                                                    |
|------------------|----------------------------------------------------------------------------------------------------|
| File             | Choose File No file chosen                                                                                                    |
| Title            | berburu emas                                                                                                    |
| Abstract         | perebutan kekuasaan banyak menimbulkan korban, ▲<br>akibat saling tikam antar penguasa yg haus akan ▼<br>kekuasaan. berburu emas disini memiliki arti |
| Creator          | Hasan                                                                                                    |
| Corp. Creators   |                                                                                                    |
| Contributors     |                                                                                                    |
| Status           | Published •                                                                                                    |
| Year             | 2014                                                                                                    |
| Publiser         | hasan                                                                                                    |
| Notes            |                                                                                                    |
| Aggrement        | Bersedia dipublikasikan Full-Text                                                                                                    |
|                  |                                                                                                    |
| Validation       | Pass T                                                                                                    |
| Validation Notes | sudah diproses, dan sudah tampil di laman<br>repositori<br>http://repository.isi-ska.ac.id/54/ //                                                     |
|                  |                                                                                                    |

b. Daftar unggah karya dosen

Proses

- Mengakses laman sipadu di <u>http://sipadu.isi-ska.ac.id/admin</u>
- Login menggunakan user dan password yang sudah dimiliki

## A. PENDAHULUAN INSTITUTIONAL REPOSITORY INSTITUT SENI INDONESIA SURAKARTA

Repository dapat berarti gudang sehingga bisa mencakup perpustakaan, museum, arsip bahkan juga tempat penyimpanan informasi lainnya. Sedangkan Institutional dapat diartikan sebuah organisasi atau suatu lembaga. Pengertian institutional repository selanjutnya disingkat IR mengacu pada penyimpanan dan preservasi informasi digital sebuah organisasi atau aset pengetahuan sebuah organisasi (Branin, 2010). Repostori institusi didefinisikan sebagai "a permanent, institute-wide repository of diverse locally produced digital eworks (e.g. article preprints and postprints, data sets, electronic theses and dissertations, learning objects, and technical reports that is available for public use and supports metadata harvesting" (University of Houston, 2006). Definisi serupa diberikan juga oleh Mark & Shearer (2006) yang menulis "an Institutional Repository is a way for every academic institution so 'showcase' its intellectual prowess through the systematic collection, organization, making accessible and preservation of its intellectual output." Jadi sebuah IR bertujuan memperoleh, melestarikan dan menyediakan akses ke karya digital yang merupakan produk sebuah komunitas; di sini komunitas dapat berarti universitas, lembaga penelitian, organisasi, dan sebagainya.

Institutional Reposistory Institut Seni Indonesia (ISI) Surakarta merupakan wadah publikasi ilmiah secara on-line yang telah dihasilkan oleh seluruh sivitas akademika ISI Surakarta, dan tenaga kependidikan. Fungsi Institutional Repository sebagai salah satu media penyimpanan, pelestarian, promosi, penyebaran informasi ilmiah, hasil karya dan penelitian di lingkungan ISI Surakarta. Selain itu, Intitutional Repository juga berfungsi mereduksi plagiarisme, menghindari duplikasi penelitian, memperluas jejaring kerjasama dengan institusi lain, dan menjadi salah satu media pemeringkat lembaga yang bersangkutan.

# B. DASAR HUKUM INSTITUTIONAL REPOSITORY INSTITUT SENI INDONESIA SURAKARTA

Dasar hukum yang digunakan sebagai rujukan dalam pengelolaan IR ISI Surakarta adalah sebagai berikut :

- 1. Undang-undang Republik Indonesia Nomor 4 Tahun 1990 tentang Serah Simpan Karya Cetak dan Karya Rekam (lembaran Negara Republik Indonesia tahun 1990 Nomor 48);
- 2. Undang-undang Republik Indonesia Nomor 20 Tahun 2003 tentang Sistem Pendidikan Nasional (lembaran Negara Republik IndonesiaTahun 2003 Nomor 78, Tambahan Lembaran Negara Republik Indonesia Nomor 4301);
- 3. Undang-undang Republik Indonesia Nomor 43 Tahun 2007 tentang Perpustakaan (lembaran Negara Negara Republik Indonesia tahun 2007 nomor 129);
- 4. Undang-undang Republik Indonesia Nomor 11 Tahun 2008 tentang Informasi dan Transaksi Elektronik (lembaran Negara Republik Indonesia Nomor 58, tambahan lembaran Negara Republik Indonesia Nomor 4843);
- Undang-undang Republik Indonesia Nomor 12 Tahun 2012 tentang Pendidikan Tinggi (Lembaran Negara Tahun 2012 Nomor 158, tambahan lembaran Negara Republik Indonesia Nomor 5336);
- 6. Peraturan Pemerintah Republik Indonesia Nomor 82 Tahun 2012 tentang Penyelenggaraan Sistem Transaksi Elektronik (lembaran Negara Republik Indonesia Nomor 189, tambahan lembaran Negara Republik Indonesia Nomor 5348);

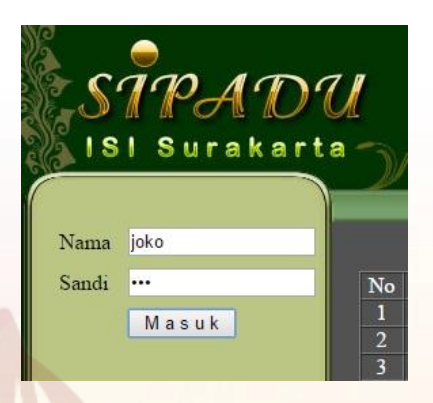

• Pilih "Tahun" dan "Program Studi" kemudian klik tombol "Lanjut>>"

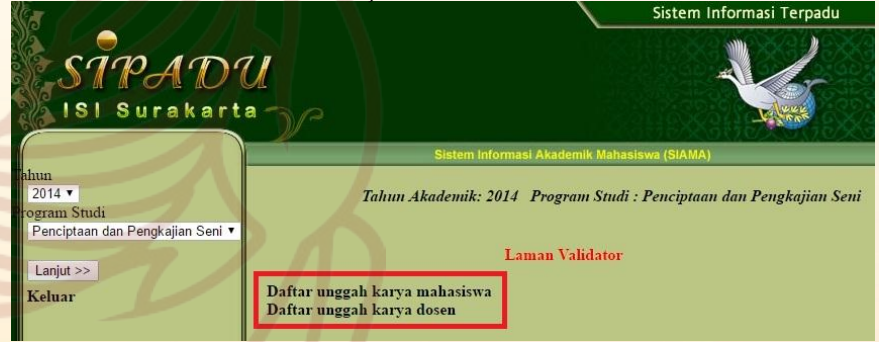

Klik tautan "Daftar unggah karya mahasiswa"

 Untuk memvalidasi karya, klik tombol "Validasi" di kotak daftar karya

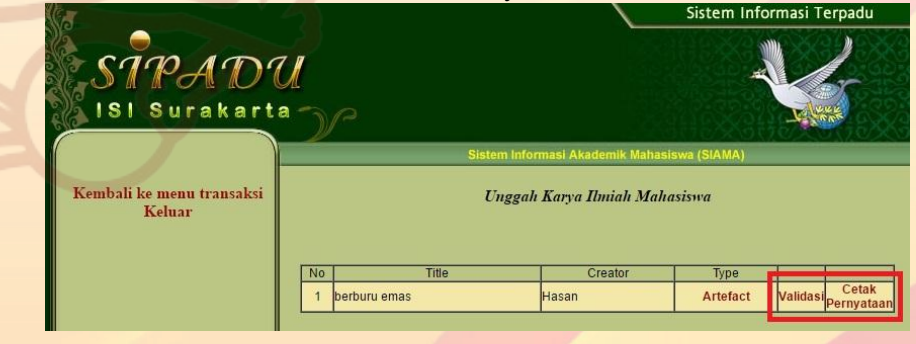

| Unggah Karya Ilmiah Dosen |                                                                    |  |  |  |
|---------------------------|--------------------------------------------------------------------|--|--|--|
| Туре                      | Teaching/Resource                                                  |  |  |  |
| File                      | Choose File No file chosen                                         |  |  |  |
| Eksternal Link            | http://sipadu.isi-ska.ac.id/admin/pengumuman/file 14.08.08%2017 02 |  |  |  |
| Title                     | Rekap Konversi                                                     |  |  |  |
| Abstract                  | Rekap Konversi kurikulum                                           |  |  |  |
| Creator                   | Drs. Sumedi Santoso                                                |  |  |  |
| Corp. Creators            | saya                                                               |  |  |  |
| Contributors              | sendiri                                                            |  |  |  |
| Status                    | Published •                                                        |  |  |  |
| Year                      | 2016                                                               |  |  |  |
| Publiser                  | ISI Press                                                          |  |  |  |
| Notes                     | ket                                                                |  |  |  |
| Aggrement                 | Bersedia dipublikasikan Full-Text                                  |  |  |  |
|                           |                                                                    |  |  |  |
| Verivication              | Pass V                                                             |  |  |  |
| Verivication Notes        | sudah di cek                                                       |  |  |  |
|                           | Proses                                                             |  |  |  |

- 3. Petunjuk bagi Validator
  - 3.1. Petunjuk Validasi Karya Ilmiah, Karya Seni, dan Karya Lainnya
    - a. Daftar unggah karya mahasiswa
      - Mengakses laman sipadu di <u>http://sipadu.isi-ska.ac.id/admin</u>
      - Login menggunakan user dan password yang sudah dimiliki

- 7. Peraturan Pemerintah Nomor 4 Tahun 2014 tentang Penyelenggaraan Pendidikan Tinggi dan Pengelolaan Perguruan Tinggi (lembaran Negara Republik Indonesia Tahun 2014 nomor 16, tambahan lembaran Negara Republik Indonesia Nomor 4496);
- 8. Peraturan Presiden RI Nomor 77 Tahun 2006, tentang Perubahan Sekolah Tinggi Seni Indonesia Surakarta menjadi Institut Seni Indonesia Surakarta;
- 9. Peraturan Presiden Republik Indonesia Nomor 13 Tahun 2015 tentang Kementerian Riset, Teknologi, dan Pendidikan Tinggi (lembaran Negara Republik Indonesia tahun 2015 nomor 14);
- 10. Permendiknas No. 17 Tahun 2010 tentang Pencegahan dan Penanggulangan Plagiat di Perguruan Tinggi;
- 11. Peraturan Menteri Riset, Teknologi dan Pendidikan Tinggi Nomor 44 Tahun 2015 tentang Standar Nasional Pendidikan Tinggi (berita Negara Republik Indonesia Tahun 2015 Nomor 1952);
- 12. Peraturan Menteri Riset, Teknologi dan Pendidikan Tinggi Nomor 17 Tahun 2016 tentang Organisasi dan Tata Kerja Institut Seni Indonesia Surakarta;
- 13. Peraturan Menteri Riset, Teknologi dan Pendidikan Tinggi Nomor 20 Tahun 2017 tentang Pemberian Tunjangan Profesi Dosen dan Tunjangan Kehormatan Profesor (berita Negara Republik Indonesia Tahun 2017 Nomor 123);
- 14. Keputusan Menteri Riset, Teknologi, dan Pendidikan Tinggi Nomor 408/M/KPT.KP/2017 tentang pengangkatan Dr. Drs. Guntur, M.Hum sebagai Rektor Institut Seni Indonesia Surakarta Tahun 2017-2021;
- 15. Surat Edaran Dirjen Dikti No. 152/E/T/2012 tentang Publikasi Karya Ilmiah;
- 16. Surat Edaran Dirjen Dikti No. 2050/E/T/2011 tentang Kebijakan Unggah Karya Ilmiah dan Jurnal;
- 17. Surat Keputusan Rektor ISI Surakarta No. 4020/IT6.1/PP/2014 Tahun 2014 tentang Sistem Informasi Terpadu (SIPADU);
- 18. Surat Keputusan Rektor ISI Surakarta No. 7130IT6.1/PL/2014 Tahun 2014 tentang Publikasi Karya Institut Seni Indonesia Surakarta;

- 19. Surat Keputusan Rektor ISI Surakarta No. 2786/IT6.1/PK/2016 Tahun 2016 tentang Pengangkatan Kelompok Kerja (Pokja) Pembentukan Institutional Repository Institut Seni Indonesia Surakarta;
- 20. Surat Keputusan Rektor ISI Surakarta No. 17886/IT6.1/PK/2017 Tahun 2017 tentang Perubahan Keputusan Rektor No. 13431/IT6.1/PK/2017 tentang Pemberhentian dan Pengangkatan Kelompok Kerja (Pokja) Pengelola Institutional Repository Institut Seni Indonesia Surakarta Tahun 2017.

# C. VISI, MISI, TUJUAN, MANFAAT INSTITUTIONAL REPOSITORY INSTITUT SENI INDONESIA SURAKARTA

1. VISI

"Jendela Dunia Kreativitas dan Keilmuan Seni"

## 2. MISI

- Memupuk produktivitas dan kualitas karya seni dan karya ilmiah dosen, mahasiswa, dan tenaga kependidikan ISI Surakarta
- Menyediakan wahana publikasi hasil kreativitas dan keilmuan bagi dosen, mahasiswa, dan tenaga kependidikan ISI Surakarta di ruang publik
- Mendiseminasikan dan mensosialisasikan hasil kreativitas dan keilmuan seni dosen, mahasiswa, dan tenaga kependidikan ISI Surakarta

## 3. TUJUAN

• Digitalisasi hasil karya seni dan karya ilmiah dosen, mahasiswa, dan tenaga kependidikan ISI Surakarta

• Untuk memverifikasi karya, klik tombol "Verifikasi" di kotak daftar karya

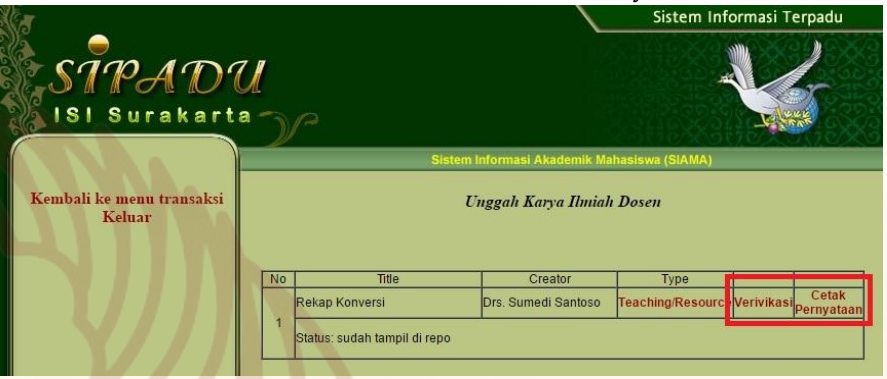

Detail keterangan mengenai karya yang diunggah akan tampil di kotak isian data. Untuk memproses verifikasi karya, pilih pilihan "Pass" pada pilihan "Verification" dan isikan juga keterangan di kotak "Verification Notes" yang berupa keterangan tentang proses verifikasi karya tersebut. Klik tombol "Proses" untuk mengakhiri proses verifikasi

- b. Daftar unggah karya dosen
  - Mengakses laman sipadu di <u>http://sipadu.isi-ska.ac.id/admin</u>
  - Login menggunakan user dan password yang sudah dimiliki

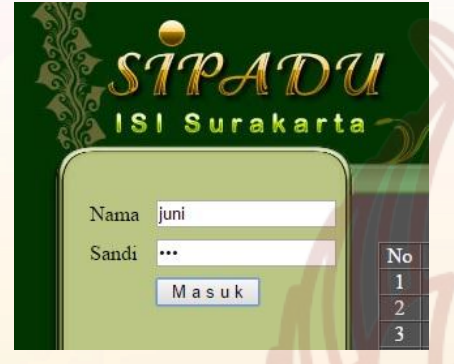

 Pilih "Tahun" dan "Program Studi" kemudian klik tombol "Lanjut>>"

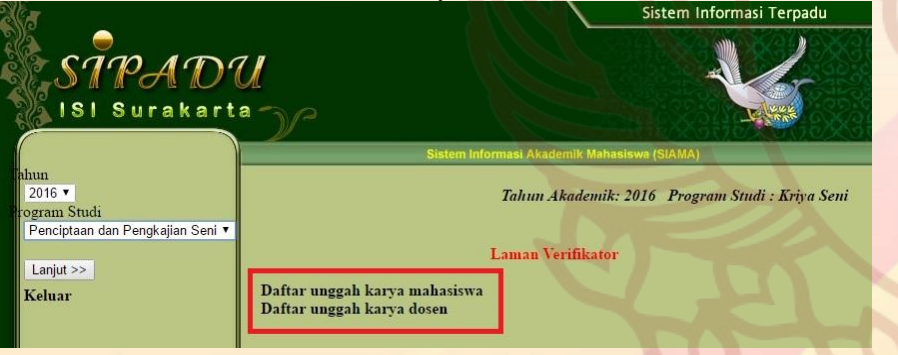

Klik tautan "Daftar unggah karya dosen"

- Menyediakan informasi digital hasil kreativitas dan keilmuan seni dosen, mahasiswa, dan tenaga kependidikan ISI Surakarta kepada masyarakat akademik dan umum
- Mempermudah akses informasi bagi dosen, mahasiswa, dan tenaga kependidikan ISI Surakarta
- Mempromosikan kompetensi dan profesionalitas dosen, mahasiswa, dan tenaga kependidikan ISI Surakarta

## 4. MANFAAT

- Tersedianya informasi digital hasil kreativitas dan keilmuan seni dosen, mahasiswa, dan tenaga kependidikan ISI Surakarta kepada masyarakat akademik dan umum.
- Untuk menyimpan dan melestarikan aset intelektual sepanjang waktu.
- Meningkatkan kompetensi dan profesionalitas dosen, mahasiswa, dan tenaga kependidikan ISI Surakarta.
- Untuk menyediakan akses terbuka dan menciptakan visibilitas global terhadap karya intelektual institusi kepada khalayak umum.
- Tercapainya peningkatan pemeringkatan perguruan tinggi di Indonesia sebagai salah satu indikator kualitas pendidikan.

# D. RUANG LINGKUP INSTITUTIONAL REPOSITORY INSTITUT SENI INDONESIA SURAKARTA

- 1. Karya Ilmiah
  - 1.1. Skripsi dan Tugas Akhir
  - 1.2. Tesis
  - 1.3. Disertasi
  - 1.4. Karya Ilmiah Lainnya
- 2. Karya Seni
  - 2.1. Seni Pertunjukan
  - 2.2. Seni Rupa dan Desain
  - 2.3. Seni Media Rekam
  - 2.4. Karya Seni Lainnya

# E. KRITERIA DOKUMEN KONTEN DIGITAL INSTITUTIONAL REPOSITORY INSTITUT SENI INDONESIA SURAKARTA

- 1. Karakteristik Konten Digital IR :
  - 1.1. Karya Ilmiah
    - Hasil Penelitian Dosen, Mahasiswa, dan Tenaga Kependidikan
    - Buku Teks, Monografi, Referensi, Skripsi/TA, Tesis, Disertasi
    - Artikel Ilmiah Dosen, Mahasiswa, dan Tenaga Kependidikan
    - Artikel Populer Dosen, Mahasiswa, dan Tenaga Kependidikan

keterangan di kotak "Verification Notes" yang berupa keterangan tentang proses verifikasi karya tersebut. Klik tombol "Proses" untuk mengakhiri proses verifikasi.

## Unggah Karya Ilmiah Mahasiswa

Туре

File

Title Abstract

Creator Corp. Creators

Status

Year Publiser Notes

Contributors

Aggrement

Verivication Verivication Notes

| Choose File No file chosen                                                                                                    |
|----------------------------------------------------------------------------------------------------|
| berburu emas                                                                                                    |
| perebutan kekuasaan banyak menimbulkan korban,<br>akibat saling tikam antar penguasa yg haus akan<br>kekuasaan. berburu emas disini memiliki arti |
| Hasan                                                                                                    |
|                                                                                                    |
|                                                                                                    |
| Published •                                                                                                    |
|                                                                                                    |
| 2014                                                                                                    |
| 2014<br>hasan                                                                                                    |
| 2014<br>hasan<br>-                                                                                                    |
| 2014<br>hasan<br>-<br>Bersedia dipublikasikan Full-Text                                                                                           |
| 2014<br>hasan<br>-<br>Bersedia dipublikasikan Full-Text<br>Pass ▼                                                                                 |
| 2014<br>hasan<br>-<br>Bersedia dipublikasikan Full-Text<br>Pass V<br>sudah diverifikasi. menunggu persetujuan dari<br>validator                   |

 Pilih "Tahun" dan "Program Studi" kemudian klik tombol "Lanjut>>"

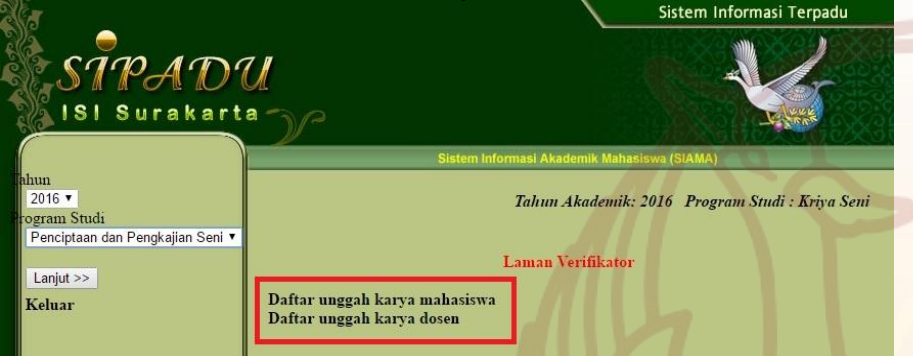

Klik tautan "Daftar unggah karya mahasiswa"

• Untuk memverifikasi karya, klik tombol "Verifikasi" di kotak daftar karya

| 0                                   |                               |                             |                               | Sistem In             | formasi Terpadu                |
|-------------------------------------|-------------------------------|-----------------------------|-------------------------------|-----------------------|--------------------------------|
| SIPADO<br>ISI Surakarta             |                               |                             |                               |                       |                                |
|                                     |                               | Sist                        | tem Informasi Akademik Mah    | asiswa (SIAMA)        | INFONSO INTONIO                |
| Kembali ke menu transaksi<br>Keluar | Unggah Karya Ilmiah Mahasiswa |                             |                               |                       |                                |
|                                     | No                            | Title                       | Creator                       | Туре                  |                                |
|                                     |                               | berburu emas                | Hasan                         | Artefact              | Verivikasi Cetak<br>Pernyataan |
|                                     | 1                             | Status: sudah diproses, dan | sudah tampil di laman reposit | ori http://repository | isi-ska.ac.id/54/              |
|                                     |                               | berburu emas                | Hasan                         | Artefact              | Verivikasi Cetak<br>Pernyataan |
|                                     | 2                             | Status:                     | - Ar                          | She .                 |                                |
|                                     | _                             | - 10                        |                               |                       |                                |

 Detail keterangan mengenai karya yang diunggah akan tampil di kotak isian data. Untuk memproses verifikasi karya, pilih pilihan "Pass" pada pilihan "Verification" dan isikan juga

- 1.2. Karya Seni
  - Karya Seni Pertunjukan Dosen, Mahasiswa, dan Tenaga Kependidikan
  - Karya Seni Rupa, Desain, Media Rekam Dosen, Mahasiswa, dan Tenaga Kependidikan
- 2. Sistimatika Publikasi Konten Digital IR :
  - 2.1. Aspek Kelayakan dan Keaslian Dokumen
    - Kompetensi keilmuan berupa karya ilmiah di bidang seni dan kebudayaan, serta yang memenuhi kaidah aspek pendukung pendidikan/ peningkatan kompetensi bagi sivitas akademika.
    - Sumbangan/kegunaan karya pada kemajuan ilmu pengetahuan secara global.
    - Karya yang belum pernah dipubikasikan sebelumnya dapat di unggah berupa attach dokumen pada laman IR, sedangkan yang sudah pernah dipublikasikan maka dapat dimasukkan ke laman IR sebagai tautan/ link eksternal ke laman website sumber.
    - Merupakan karya asli penulis/kontributor dan bertanggung jawab penuh isi atas naskah/artikel/karya seni dalam bentuk lainnya. Serta tidak menyimpang dari norma akademik hukum dan norma sesuai dengan PERMENDIKNAS No. 17 Tahun 2010 tentang Pencegahan dan Penanggulangan Plagiat di Perguruan Tinggi.

- 2.2. Aspek Petunjuk Publikasi Konten Dalam Intitutional Repository
  - Penulis/kontributor bertanggung jawab penuh terhadap konten dalam makalah/artikel/karya seni.
  - Karya dapat ditulis dalam bahasa Indonesia maupun bahasa Inggris, dan atau/ audio visual yang disertai deskripsi karya.
  - Publikasi karya ilmiah sebagai syarat kelulusan Strata-1 dan Diploma-4 di ISI Surakarta dapat diunggah ke laman IR dalam bentuk Full Text, dan dapat berupa penggalan maksimal 25 menit apabila berupa file adio visual.
  - Publikasi karya ilmiah sebagai syarat kelulusan Strata-2 dan Strata-3 program Pascasarjana di ISI Surakarta dapat diunggah ke laman IR sekurangkurangnya memuat abstrak, bab I dan penutup.
  - Dalam publikasi IR, sekurang kurangnya terdapat informasi nama penulis/kontributor, email, deskripsi singkat karya, file lampiran (attach).

# F. STANDAR OPERASIONAL PROSEDUR (SOP) INSTITUTIONAL REPOSITORY INSTITUT SENI INDONESIA SURAKARTA

1. PENGERTIAN UMUM

Institutional Repository Institut Seni Indonesia Surakarta selanjutnya dalam peristilahannya dapat disingkat IR ISI Surakarta.

- Login menggunakan user dan password yang sudah dimiliki
- Klik tautan "Unggah Karya"
- Masukkan data di kotak isian sesuai dengan kondisi deskripsi karya yang dimiliki.
- Data karya yang sudah berhasil diinput akan tampil di kotak daftar karya yang ada di bagian bawan form isian.
- Untuk merubah data yang sudah diinput dengan cara klik tombol "Ubah" di kotak daftar karya
- Untuk mencetak dokumen pernyataan, dengan cara klik tombol "Cetak Pernyataan" di kotak daftar karya
- 2. Petunjuk bagi Verifikator
  - 2.1. Petunjuk Verifikasi Karya Ilmiah, Karya Seni, dan Karya Lainnya
    - a. Daftar unggah karya mahasiswa
      - Mengakses laman sipadu di <u>http://sipadu.isi-ska.ac.id/admin</u>
      - Login menggunakan user dan password yang sudah dimiliki

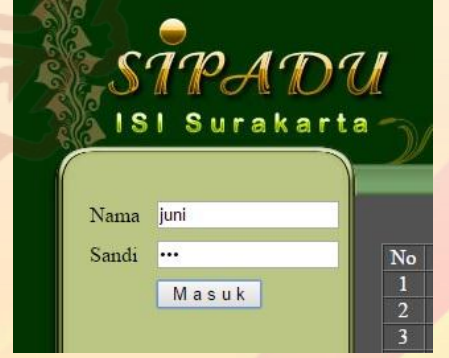

• Masukkan data di kotak isian sesuai dengan kondisi deskripsi karya yang dimiliki.

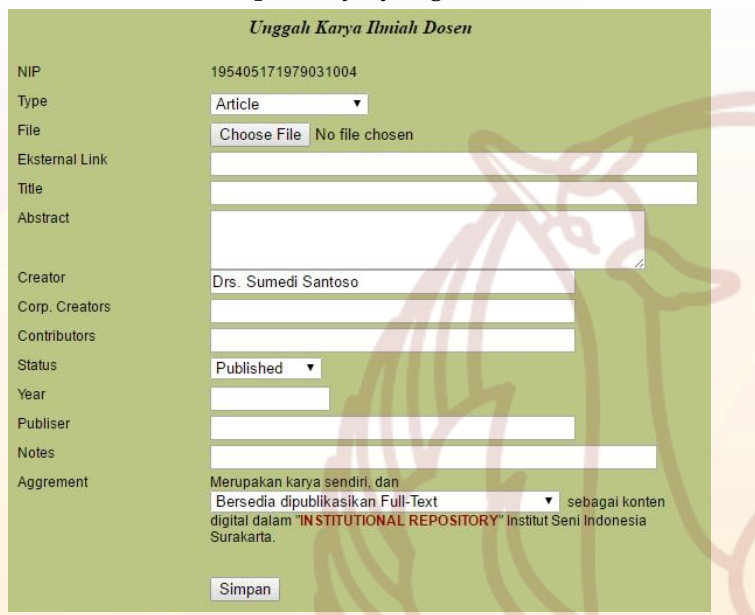

• Data karya yang sudah berhasil diinput akan tampil di kotak daftar karya yang ada di bagian bawan form isian.

| No | Title                     | Creator             | Туре              |      |                     |
|----|---------------------------|---------------------|-------------------|------|---------------------|
| 1  | Seni Media Konversi       | Drs. Sumedi Santoso | Teaching/Resource | Ubah | Cetak<br>Pernyataan |
|    | Verivication Status: suda |                     |                   |      |                     |
|    | Validation Status: sudah  |                     |                   |      |                     |

- Untuk merubah data yang sudah diinput dengan cara klik tombol "Ubah" di kotak daftar karya
- Untuk mencetak dokumen pernyataan, dengan cara klik tombol "Cetak Pernyataan" di kotak daftar karya
- c. Tenaga Kependidikan
  - Mengakses laman sipadu di <u>http://sipadu.isi-ska.ac.id</u>

Kontributor merupakan penulis dari sivitas akademika (Dosen, Tenaga Kependidikan, Mahasiswa dan/ kelompok/lembaga) di lingkungan Institut Seni Indonesia Surakarta yang memiliki konten karya ilmiah, karya seni, dan karya artistik pendukung pendidikan lainnya yang dapat dipertanggung jawabkan keabsahannya.

Verifikator merupakan panitia/kelompok kerja pengolah data IR di lingkungan Institut Seni Indonesia Surakarta yang ditetapkan dengan SK Rektor, yang memiliki tugas dan wewenang untuk mengelola dan mengolah konten digital IR dari kontributor IR dan mengusulkan unggah konten digital ke laman IR melalui validator.

Validator merupakan panitia/kelompok kerja pengolah data IR di lingkungan Institut Seni Indonesia Surakarta yang ditetapkan dengan SK Rektor, yang memiliki tugas dan wewenang untuk mengelola dan mengunggah konten digital IR dari verifikator IR dan atau/ kontributor ke laman http://repository.isi-ska.ac.id.

Masyarakat dalam hal ini adalah masyarakat akademik internal dan eskternal, serta masyarakat umum dapat mengakses informasi konten digital pada laman http://repository.isi-ska.ac.id.

## 2. KEBIJAKAN UMUM

Konten digital repository dapat berupa format teks dalam bentuk PDF (bookmark, halaman pengesahan yang valid, water mark, book mark), dan dapat berupa format audio visual dalam bentuk FLV/MP4/JPEG/PNG (disertakan deskripsi karya yang meliputi judul, abstrak, kreator/kontributor, waktu pembuatan, kontak e-mail).

Khusus konten digital repository dalam bentuk FLV/MP4 merupakan penggalan (bukan file utuh) dengan durasi maksimal 25 menit.

Konten digital repository dalam format lainnya dapat berupa tautan laman website sebagai *link* eksternal apabila sudah di publikasikan secara online sebelumnya.

# 3. PROSEDUR DALAM INSTITUTIONAL REPOSITORY ISI SURAKARTA

- 3.1. SOP bagi kontributor :
  - 3.1.1. Karya yang belum dipublikasikan secara online :
    - Unggah mandiri secara online konten digital repository yang berupa audio visual dan/atau teks di aplikasi SIPADU (Sistem Informasi Terpadu) pada laman http://sipadu.isi-ska.ac.id.
    - Kontributor menyetujui laman/halaman persetujuan untuk unggah konten digital secara elektronik IR ISI Surakarta.
    - Verifikator akan melakukan verifikasi terlebih dahulu atas keabsahan dokumen/konten digital, kemudian di usulkan ke validator IR.
    - Kontributor akan mendapatkan konfirmasi keabsahan dokumen atas unggah karya mandiri pada laman <u>http://sipadu.isi-ska.ac.id</u>.
    - Setelah validator IR menyetujui usulan maka akan di unggah ke IR ISI Surakarta

## b. Dosen

- Mengakses laman sipadu di <u>http://sipadu.isi-ska.ac.id/sidos</u>
- Login menggunakan user dan password yang sudah dimiliki

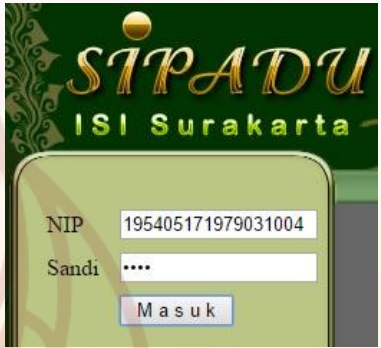

## • Klik tautan "Unggah Karya"

Mahasiswa PA Penelitian Pengabdian Mata Kuliah Diampu Entri Nilai KKN Entri Nilai KP Kurikulum 2013 Cetak Mata Kuliah Aktif Evaluasi Dua Tahunan 1 Evaluasi Dua Tahunan 2 Capaian Seluruh Angkatan Capaian Per Angkatan Laporan PA Cetak SK PA

Hasil Kuisioner SIMPEG SIBIJAK E-Book PPP / Matasi Ajar Unggah Karya • Masukkan data di kotak isian sesuai dengan kondisi deskripsi karya yang dimiliki.

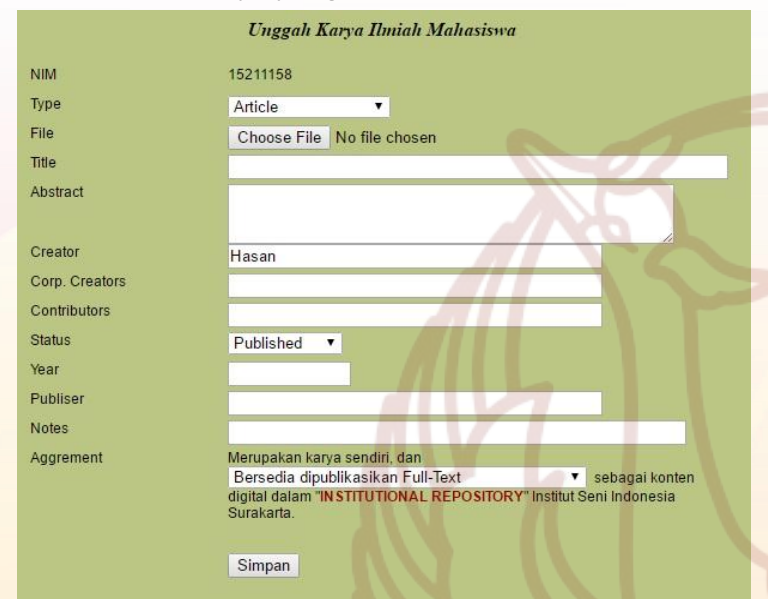

• Data karya yang sudah berhasil diinput akan tampil di kotak daftar karya yang ada di bagian bawan form isian.

| No | Title                                                                              | Creator                                        | r Type            |                          |  |  |  |
|----|------------------------------------------------------------------------------------|------------------------------------------------|-------------------|--------------------------|--|--|--|
|    | berburu emas                                                                       | Hasan                                          | Artefact          | Ubah Cetak<br>Pernyataan |  |  |  |
| 1  | Verivication Status: sud<br>Validation Status: sudal<br>http://repository.isi-ska. | nggu persetujuan dari<br>ampil di laman reposi | validator<br>tori |                          |  |  |  |
|    | berburu emas                                                                       | Hasan                                          | Artefact          | Ubah Cetak<br>Pernyataan |  |  |  |
| 2  | Verivication Status:                                                               |                                                |                   |                          |  |  |  |
|    | Validation Status:                                                                 |                                                |                   |                          |  |  |  |

- Untuk merubah data yang sudah diinput dengan cara klik tombol "Ubah" di kotak daftar karya
- Untuk mencetak dokumen pernyataan, dengan cara klik tombol "Cetak Pernyataan" di kotak daftar karya

pada laman <u>http://repository.isi-</u> <u>ska.ac.id</u>.

- Kontributor dan stakeholder dapat mengakses secara online dan bersifat terbuka IR ISI Surakarta pada laman <u>http://repository.isi-ska.ac.id</u>.
- 3.1.2. Karya yang sudah dipublikasikan secara online :
  - Unggah mandiri secara online tautan/*link* URL konten digital repository dari laman website sumber pada aplikasi SIPADU (Sistem Informasi Terpadu) pada laman http://sipadu.isi-ska.ac.id.
  - Kontributor menyetujui laman/halaman persetujuan untuk unggah konten digital secara elektronik IR ISI Surakarta.
  - Verifikator akan melakukan verifikasi terlebih dahulu atas keabsahan tautan/link URL dokumen/konten digital, kemudian di usulkan ke validator IR.
  - Kontributor akan mendapatkan konfirmasi keabsahan dokumen atas unggah karya mandiri pada laman <u>http://sipadu.isi-ska.ac.id</u>.
  - Setelah validator IR menyetujui usulan maka akan di unggah ke IR ISI Surakarta pada laman <u>http://repository.isi-</u> <u>ska.ac.id</u>.
  - Kontributor dan stakeholder dapat mengakses secara online dan bersifat terbuka IR ISI Surakarta pada laman <u>http://repository.isi-ska.ac.id</u>.

- 3.2. SOP bagi Verifikator :
  - 3.2.1. Verifikator bertugas untuk kesesuaian format konten digital repository yang akan diunggah melalui aplikasi SIPADU, apabila ada ketidak sesuaian verifikator dapat mengembalikan ke kontributor (disertai alasan pengembalian). Setelah ada perbaikan dari kontributor dapat diusulkan kembali kepada verifikator IR untuk diproses.
  - 3.2.2. Verifikator mengusulkan unggah konten digital repository IR yang telah sesuai dengan ketentuan kepada validator IR.
  - 3.2.3. Verifikator, Kontributor dan stakeholder dapat mengakses secara online dan bersifat terbuka pada laman <u>http://repository.isi-</u> <u>ska.ac.id</u> setelah mendapat persetujuan dari validator IR.
- 3.3. SOP bagi Validator :
  - 3.3.1. Validator IR dapat menolak/mengembalikan usulan kepada verifikator dan/ kontributor apabila terdapat ketidak sesuaian atas konten digital repository pada aplikasi SIPADU.
  - 3.3.2. Menyetujui dan mengunggah konten digital repository yang berupa audio visual dan/atau teks yang diusulkan oleh verifikator IR ke laman <u>http://repository.isi-ska.ac.id</u>.
  - 3.3.3. Setelah proses deposit konten digital dimasukkan ke IR, Validator wajib menyalin tautan /link URL masing-masing kontributor ke dalam aplikasi SIPADU.
  - 3.3.4. Validator "Institutional Repository" dapat mengunggah langsung konten digital repository ke laman IR, walaupun tidak ada usulan dari verifikator atas persetujuan dari kontributor terlebih dahulu.

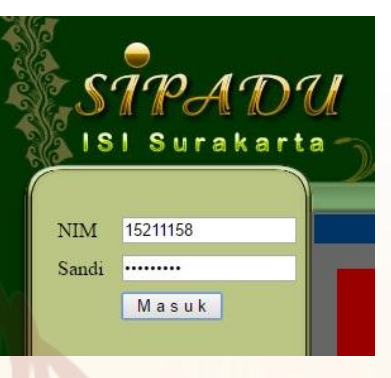

• Klik tautan "Unggah Karya"

#### STPADU ISI Surakarta Sistem Informasi Akademik Mahasiswa (Si Tahun akademik Pascasarjana 2016/2017 V GANJIL V Lanjut >> KRS (Entry, Print) Belum di validasi Dosen PA Semester yang berlaku saat ini agar KRS Online dapat diakses Cetak Kartu Hasil Studi 2011/2012 GENAP Cetak Kartu Hasil Studi Semester Sebelumnya varat TA/KP/PKL) Silakan dicetal Kontak kami via YM Unggah Karya Not online Chandra Aan S

Sister

| Unggah Karya Ilmiah Mahasiswa |                                                                                                    |  |  |  |
|-------------------------------|----------------------------------------------------------------------------------------------------|--|--|--|
| NIM                           | 15148112                                                                                                    |  |  |  |
| Туре                          | Article •                                                                                                    |  |  |  |
| File                          | Choose File No file chosen                                                                                                    |  |  |  |
| Title                         |                                                                                                    |  |  |  |
| Abstract                      |                                                                                                    |  |  |  |
|                               |                                                                                                    |  |  |  |
| Creator                       | Muhammad Ali Ma'sum                                                                                                    |  |  |  |
| Corp. Creators                |                                                                                                    |  |  |  |
| Contributors                  |                                                                                                    |  |  |  |
| Status                        | Published •                                                                                                    |  |  |  |
| Year                          |                                                                                                    |  |  |  |
| Publiser                      |                                                                                                    |  |  |  |
| Notes                         |                                                                                                    |  |  |  |
| Aggrement                     | Merupakan karya sendiri, dan Bersedia ▼ dipublikasikan sebagai konten<br>digital dalam "IN STITUTIONAL REPOSITORY" Institut Seni Indonesia<br>Surakarta. |  |  |  |
|                               | Simpan                                                                                                    |  |  |  |

• Data karya yang sudah berhasil diinput akan tampil di kotak daftar karya yang ada di bagian bawan form isian.

| No | Title                | Creator             | Туре  |                          |
|----|----------------------|---------------------|-------|--------------------------|
|    | Sketsa ISI Solo      | Muhammad Ali Ma'sum | Image | Ubah Cetak<br>Pernyataan |
| 1  | Verivication Status: |                     |       |                          |
|    | Validation Status:   |                     | -     |                          |

- Untuk merubah data yang sudah diinput dengan cara klik tombol "Ubah" di kotak daftar karya
- Untuk mencetak dokumen pernyataan, dengan cara klik tombol "Cetak Pernyataan" di kotak daftar karya
- 2. Mahasiswa Pascasarjana
  - Mengakses laman sipadu di <u>http://sipadu.isi-ska.ac.id/mhsw</u>
  - Login menggunakan user dan password yang sudah dimiliki

- 3.3.5. Validator, Verifikator, Kontributor dan stakeholder dapat mengakses secara online dan bersifat terbuka pada laman <u>http://repository.isi-ska.ac.id</u>.
- 3.4. SOP bagi sivitas akademika/stakeholder/masyarakat:
  - 3.4.1. Masyarakat dalam hal ini adalah masyarakat akademik internal dan eskternal, serta masyarakat umum.
  - 3.4.2. Visibilitas global terhadap konten digital IR kepada khalayak umum dapat diakses pada laman <u>http://repository.isi-ska.ac.id</u>.

# 4. LARANGAN DALAM INSTITUTIONAL REPOSITORY ISI SURAKARTA

- 4.1. Kontributor dilarang mengunggah mandiri dan/ memberikan konten digital repository kepada verifikator yang bukan hasil karyanya sendiri.
- 4.2. Verifikator dilarang mengunggah mandiri konten digital repository ke laman IR tanpa persetujuan dari validator IR.
- 4.3. Verifikator dan validator IR mengubah substansi konten digital repository.

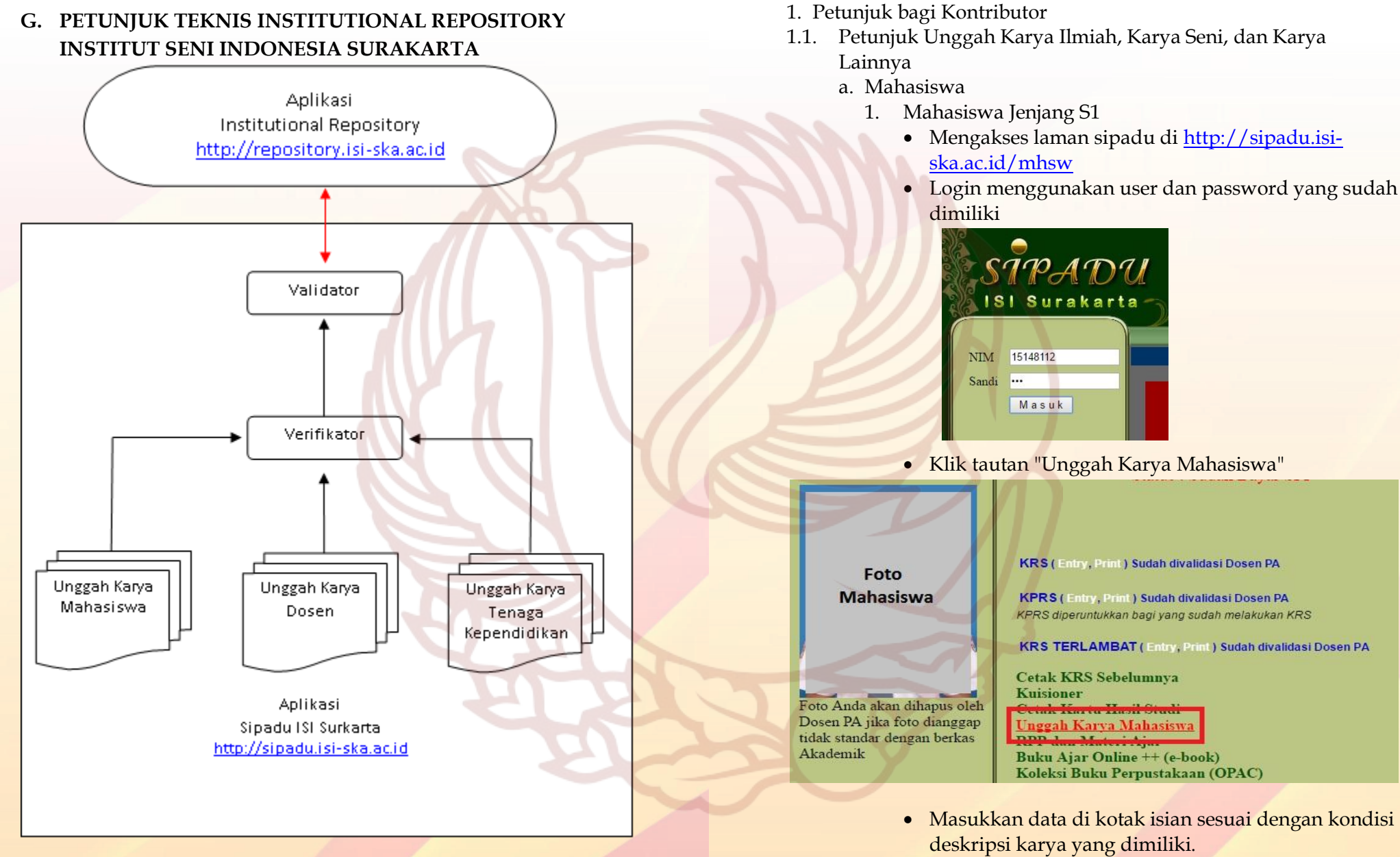

Diagram alir unggah karya mandiri melalui aplikasi Sipadu